# PCDUO

## PC-DUO RAS ULTRA QUICK START GUIDE: GETTING STARTED

- Windows Server 2016 or 2019 (VM is perfect) with 2 CPU, 4 GB memory, 50gb HDD space
- Generate a DNS alias for the server and install a matching certificate (i.e. support.acme.com or a wildcard like \*.yourwebsite.com)
- Port forward 443 to the server to use PC-Duo RAS externally

### DOWNLOADING AND INSTALLING PC-DUO RAS

- 1) Download the PC-Duo Remote Access Server (RAS) Edition software zip file from within the v13 folder at <u>ftp.PC-Duonetworks.com</u> and extract
- 2) Install **PC-DUOProServerProducts.exe** to begin
- The installer will download and install SQL Express by default; hit Next or specify an existing SQL Server instance then click Next.
  - a. Enter the web address that you want your PC-Duo Web Console to be accessible at and click **Next.**
  - b. Equip the server with a certificate by choosing from a list of installed certificates and click **Next**.
  - c. The installer will ask you to create two service accounts (DOMAIN\RemoteControlGateway and DOMAIN\RemoteControlConsole). The installer will create accounts; supply a password for each and hit **Next -> Finish**.

#### **FIRST TIME LOGIN & ADDING TECHNICIANS**

- 1) Visit your web console address using the one specified in step **3a**, log in using the local administrator account
- 2) Use the "**Accounts**" tab to import users or groups from your domain who will be using PC-Duo

Illustration on the next page

| ▲ HOSTS AT-              | A-GLANCE RECORDING     | S ACCOUNTS             | ACTIVITY           | ANALYTICS   | GATEWAY  |      | <b>0</b> | 2 👌           | ය () |
|--------------------------|------------------------|------------------------|--------------------|-------------|----------|------|----------|---------------|------|
| GATEWAY ACCOUNTS         | Create/Edit Web Consol | e Account              |                    |             |          | ×    |          |               |      |
| MANAGE GATEWAY ACC       | OBJECT TYPE:           | User Group VECTORCLOUD |                    | •           |          |      |          |               |      |
| ACCOUNT NAME (Contains): | ACCOUNT NAME:          | (Enter account name, p | artial or complete | C Check     | Names    |      |          | ACTIONS       | Ċ    |
| BUILTIN\Administrato     |                        |                        |                    |             |          |      |          |               |      |
| 8 PCDUO Masters          |                        |                        |                    |             |          |      |          |               |      |
| VECTORCLOUD\PcDu         |                        |                        | 🚫 Ca               | ncel 🔶 🔶 Pr | evious 🔶 | Next |          | 2 - 4 of 4 it | tems |

#### **SHARING A DESKTOP & CONNECTING TO IT**

1. Launch the Host on Demand, click "Share my Desktop" on the PC-Duo Web Console landing page

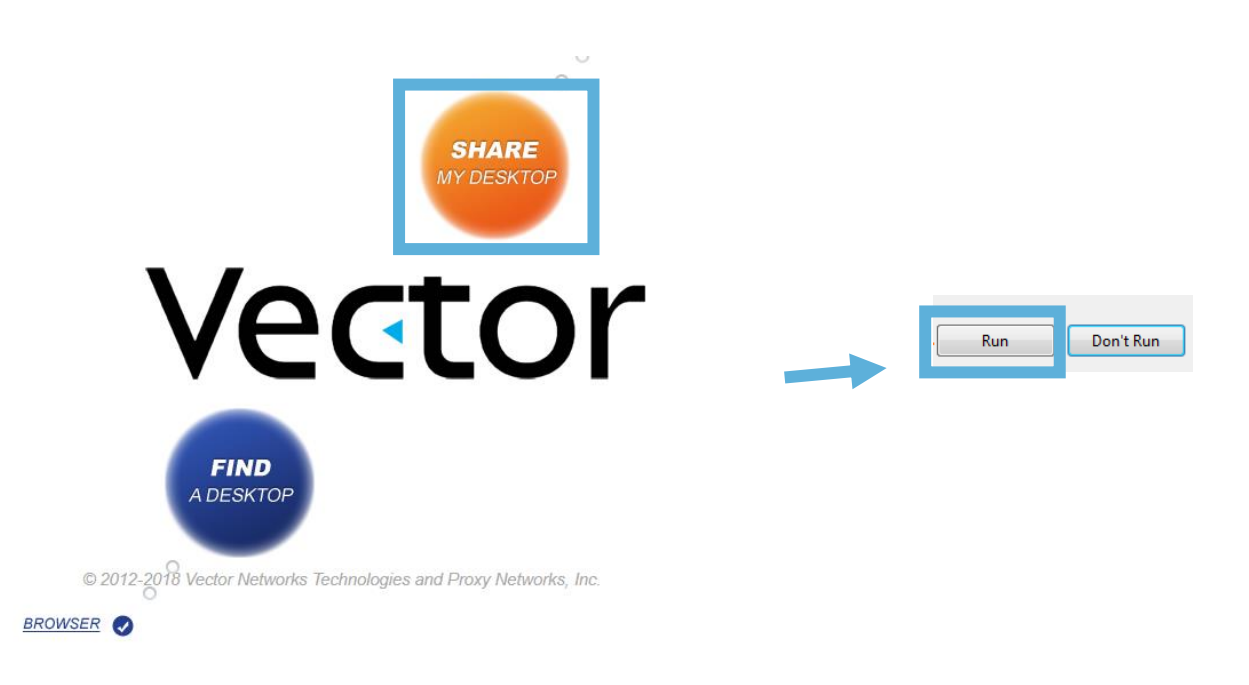

2. All endpoints are in "My Hosts"; endpoints running the Host on Demand instances are in the Host on Demand group

| Vector                                              |          | PC-Duo Web Console |                                                   |            |           |                                    | Gateway:<br>Logged in             | as:                  |               |           |                |
|-----------------------------------------------------|----------|--------------------|---------------------------------------------------|------------|-----------|------------------------------------|-----------------------------------|----------------------|---------------|-----------|----------------|
| VCCCOI                                              |          | Find Host          |                                                   |            |           | Since:                             | 351                               | 9/12/2019 9:3        | 8:06 AM       |           |                |
|                                                     |          |                    | Suggestion list appears for up to 50 matches only |            |           |                                    |                                   | License Ma           | License Mode: |           | ers (with HOD) |
| ★ HOSTS                                             | AT-A-GLA | ANCE               | RECORDINGS                                        | ACCOUNTS   | ACTIVITY  | ( )                                | ANALYTICS                         | GATEWAY              |               | v o 8     | ن 🗠 🖨          |
| Action 🔻                                            | 0        | My Ho              | sts (My Hosts)                                    |            |           |                                    |                                   |                      |               |           |                |
| My Hosts                                            |          | HOST               | NAME (Contains):                                  |            |           |                                    |                                   | Q, Searc             | :h            | T         |                |
| Europe<br>Host on Demand                            |          | Actio              | on 🔻                                              |            |           |                                    |                                   |                      |               |           | Ó              |
| North America                                       |          |                    | DST NAME                                          |            | ADDRE     | <u>55</u>                          |                                   | CONNECTION           |               | VERSION   | STATUS         |
| Supplier A                                          |          |                    |                                                   |            |           |                                    |                                   | 별 0 🗢 🖯 🕂            | ۲             | 13.2.3763 | OK             |
| <ul> <li>System</li> <li>Unmanaged Hosts</li> </ul> |          |                    |                                                   |            |           |                                    |                                   | 별 0 🗢 💩 🕂            | •             | 12.6.2613 | OK             |
|                                                     |          |                    |                                                   |            |           |                                    |                                   | 💾 o 🗢 🖯 🕂            | ۲             | 12.7.3018 | OK             |
|                                                     |          |                    | EMO - PCDUO v13 -<br>tps://pcduov13.vizc          |            | nection 🕨 | Connec                             | t via ClickOnce                   |                      |               | 13.2.3747 | ОК             |
|                                                     | I        |                    |                                                   | Mana       | agement 🕨 | Connec                             | t In Browser<br>t via Installed M | laster               | )             | 12.6.2613 | Offline        |
|                                                     |          |                    | Host                                              | : Settings | Connec    | t via ClickOnce<br>t In Browser fo | ror view Only<br>r View Only      | )                    | 12.6.2613     | OK        |                |
|                                                     |          |                    |                                                   | Secu       | urity     | Lonned<br>View C                   | it via Installed M                | laster for View Only | )             | 12.7.3065 | OK             |

3. Click based on the connection you want!

If you need help with your PC-Duo solution call 1-800-330-5035 or email support@vizor.cloud